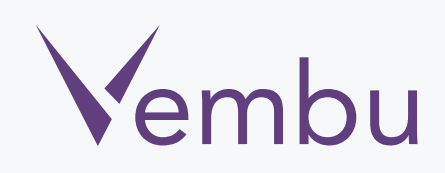

# Vembu Network Backup Vembu NetworkBackup v3.1.1 Client user guide (Linux installation)

**VEMBU TECHNOLOGIES** 

www.vembu.com

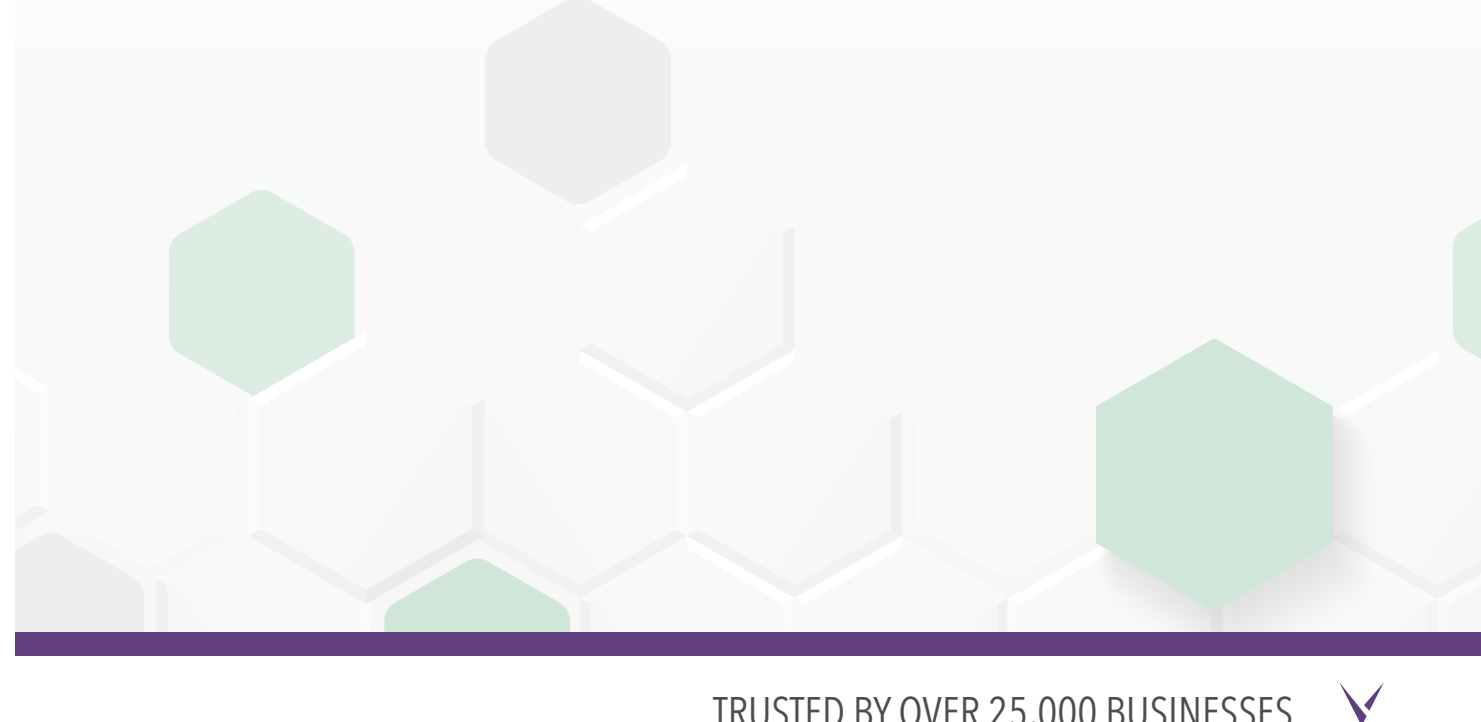

TRUSTED BY OVER 25,000 BUSINESSES

### Vembu NetworkBackup v3.1.1 Client user guide (Linux installation)

#### Linux Client Installation User Guide:

Vembu NetworkBackup in Linux machines is currently supported for below versions (please make sure that you are using any one of the below versions).

#### **Supported Desktop/Laptop Versions :**

- Red Hat Enterprise Linux 5 and later
- Debian Linux 5.0 and later
- CentOS 5.2 and later
- CloudLinux 5.10 and later
- Fedora 11 and later
- Ubuntu 10.04 and later
- Gentoo

## To install Vembu NetworkBackup Client agent on Linux machines follow the steps given below:

 Copy the build link of Vembu NetworkBackup client from <u>www.vembu.com/</u> <u>builds/v310/</u> under the tab 'Vembu NetworkBackup client' and download using wget command; Make sure you are logged in as root user (use sudo su command to be as an root user).

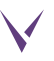

### The following installation steps are applicable if you are going to install Vembu NetworkBackup on Ubuntu/CentOS machines:

- You will find "VembuNetworkBackup\_3\_1\_1\_DBN\_Client\_Only.zip" in the downloaded location.
- Unzip the downloaded zip file, you will have "VembuNetworkBackup\_3\_1\_1\_DBN\_Client\_Only.bin" file extracted.
- Proceed with the installation by Executing following command: "./ VembuNetworkBackup\_3\_1\_1\_DBN\_Client\_Only.bin".

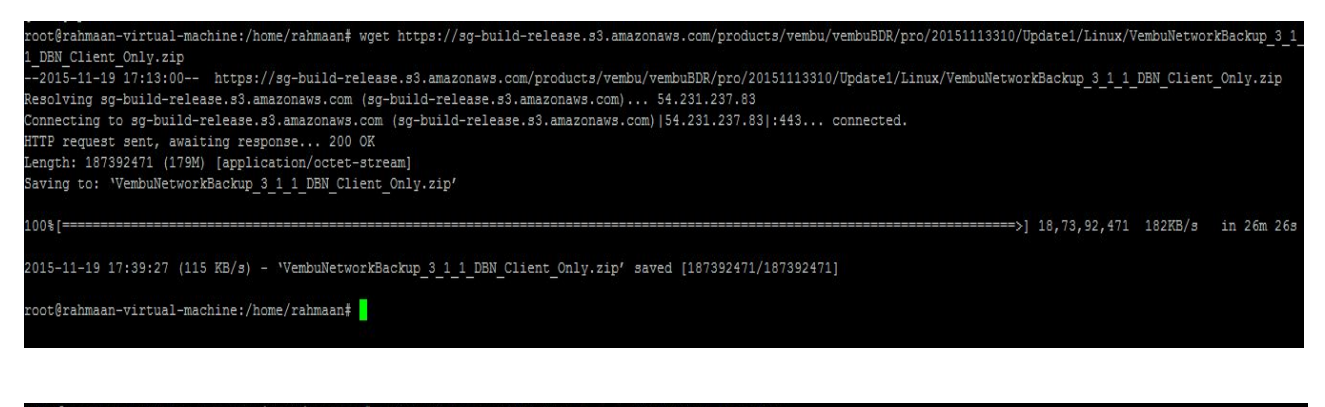

root@rahmaan-virtual-machine:/home/rahmaan‡ unzip VembuNetworkBackup\_3\_1\_1\_DBN\_Client\_Only.zip Archive: VembuNetworkBackup\_3\_1\_1\_DBN\_Client\_Only.zip inflating: VembuNetworkBackup\_3\_1\_1\_DBN\_Client\_Only.bin root@rahmaan-virtual-machine:/home/rahmaan‡ ls Desktop Downloads Installer Pictures restore test\_backup1.txt test\_backup3.txt test\_NB.txt VembuNetworkBackup\_3\_1\_1\_DBN\_Client\_Only.bin Documents examples.desktop Music Public Templates test\_backup2.txt test\_backup1.txt test\_ubuntu.txt VembuNetworkBackup\_3\_1\_1\_DBN\_Client\_Only.zip root@rahmaan-virtual-machine:/home/rahmaan‡ ./VembuNetworkBackup\_3\_1\_1\_DBN\_Client\_Only.bin

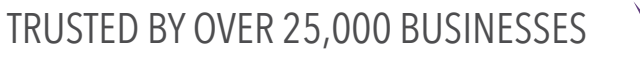

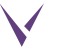

- It will check for user privileges, if you are not a root user use "sudo su" command to be a root user then it will proceed with installation:
- choose "option 1" to Install Vembu NetworkBackup by creating a new Vembu NetworkBackup user account with root privileges.
- Or "option 2" to install Vembu NetworkBackup in the current user and proceed with the installation.

| Checking for User Previleges                                                                                                    |
|----------------------------------------------------------------------------------------------------|
| The installing user has root previleges.                                                                                                    |
|                                                                                                    |
|                                                                                                    |
| ***************************************                                                                                                    |
| Welcome to the installation setup of Vembu NetWorkBackup                                                                                                    |
|                                                                                                    |
|                                                                                                    |
| *****                                                                                                    |
| Choose Vembu NetWorkBackup installation type                                                                                                    |
| ***************************************                                                                                                    |
|                                                                                                    |
| You can perform two types of installations :                                                                                                    |
|                                                                                                    |
| 1 - Install Vembu NetWorkBackup by creating a new vembunetworkbackup user account with root privileges.                                                                                                    |
| Colors shis installation time if you would like to confirm backup                                                                                                    |
| Select this installation type if you would like to conlight backup                                                                                                    |
| of office doct fites, system fites, myour declarate fites doct in the system.                                                                                                    |
| autore that vehicla a state in the instance in a state of the state in the state of the state of the state in the state of the state of |
| You would need to lotto while of the install Vembu NetWorkBackup                                                                                                    |
| for this type of installation. This type of installation will create                                                                                                    |
| "vembunetworkbackup" user with non-root privileges and install the                                                                                                    |
| Vembu NetWorkBackup in "/home/vembunetworkbackup" directory.                                                                                                    |
|                                                                                                    |
| 2 - Install Vembu NetWorkBackup in the current user.                                                                                                    |
|                                                                                                    |
| Select this installation type if you would like to install Vembu NetWorkBackup                                                                                                    |
| in the current user directory with current user privileges. You will be asked to specify                                                                                                    |
| the directory in which Vembu NetWorkBackup should be installed later during the installation.                                                                                                    |
| Note that Vembu NetWorkBackup will be installed in the current user directory and has to be                                                                                                    |
| manually started everytime the machine is repooted.                                                                                                    |
| *****                                                                                                    |
|                                                                                                    |
|                                                                                                    |
| Please enter your option [1 or 2]                                                                                                    |
|                                                                                                    |
| <ul> <li>Read the license terms and agree to it by entering yes to proceed with</li> </ul>                                                                                                    |
| • Nead the needse terms and agree to it by entering yes to proteed with                                                                                                    |

• Read the license terms and agree to it by entering yes to proceed we the installation.

Do you agree to the above license terms? [y / n] y /home/vembunetworkbackup directory does not exists. Create it now? Please type yes(y) or no(n) [y / n] y

• Enter a unique Vembu NetworkBackup ID or by default it takes hostname for ID.

Do you want to identify your machine name other than hostname "rahmaan-virtual-machine" [y/n]

Enter Vembu NetWorkBackup ID for Vembu NetWorkBackup BN VNB Client

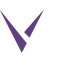

• Enter desired username and password to access Vembu NetworkBackup web console.

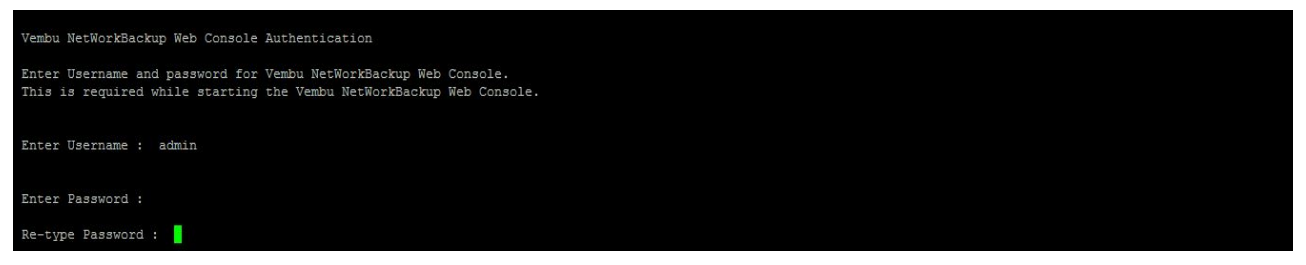

• If you do not wish to go with default ports then proceed with a 'yes' else enter 'No'.

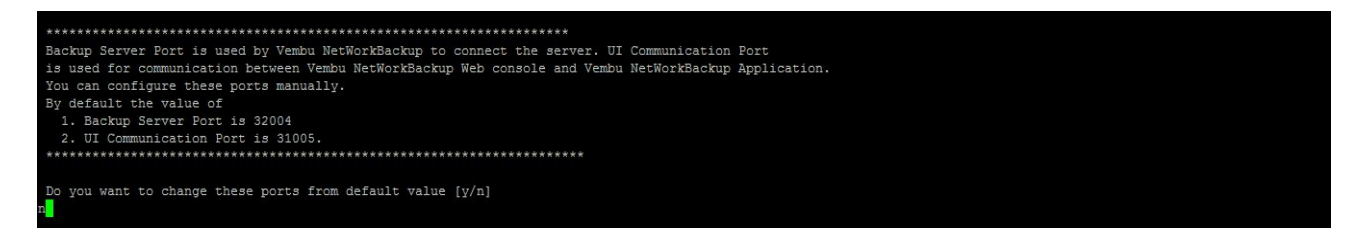

• If you want to backup root user files choose 'Choice 1' else select 'choice 2'

| Finished installing precompiled binaries for the apache, gd and php                                                                                                    |
|----------------------------------------------------------------------------------------------------|
| Vembu NetWorkBackup has been successfully installed!                                                                                                    |
| Installation Details:                                                                                                    |
| Installation Directory : /home/vembunetworkbackup<br>Apache Port : 4040                                                                                                    |
| Script to start Vembu NetWorkBackup       : /home/vembunetworkbackup/Vembu/VembuNetworkBackup/startVembuNetworkBackup.sh         Script to stop Vembu NetWorkBackup       : /home/vembunetworkbackup/VembuNetworkBackup/stopVembuNetworkBackup.sh         Vembu NetWorkBackup Web Console URL       : https://rahmaan-virtual-machine:4041 |
| System start/stop links for /etc/init.d/vembunetworkbackup already exist.<br>Wembu NetWorkBackup installed as daemon process in /etc/init.d/vembunetworkbackup<br>Do you want run Vembu NetWorkBackup with 'root' user[1] or 'vembunetworkbackup' user[2] ?                                                                                |
| Incase, if you want to backup root user files and folder then you might need to run Vembu NetWorkBackup as root user. If you want to run Vembu NetWorkBackup as non-root<br>user, you might need to provide 'vembunetworkbackup' user with READ privileges to backup those files and folders.<br>choice[1/2] : 1                           |

• Once installation is complete you will be asked whether to start Vembu NetworkBackup as a Daemon process or not. Provide the option "Yes if you wish to initiate daemon process.

Do you want to start Vembu NetWorkBackup as daemon process now ? Please type Yes(y) or No(n): [ y / n ] y Starting VembuNetworkBackup! Please access Vembu NetWorkBackup Web Console UI through http://rahmaan-virtual-machine:4040

 If you haven't started VembuNetworkBackup, you can start using command "sh startVembuNetworkBackup.sh" and to stop VembuNetworkBackup use "sh stopVembuNetworkBackup.sh" command from installation location.

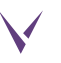

• Vembu NetworkBackup is now installed successfully. If you are installing from LINUX GUI, then type "localhost:4040" in the url by launching a web browser (FF, IE and Chrome) to access Vembu NetworkBackup web console.

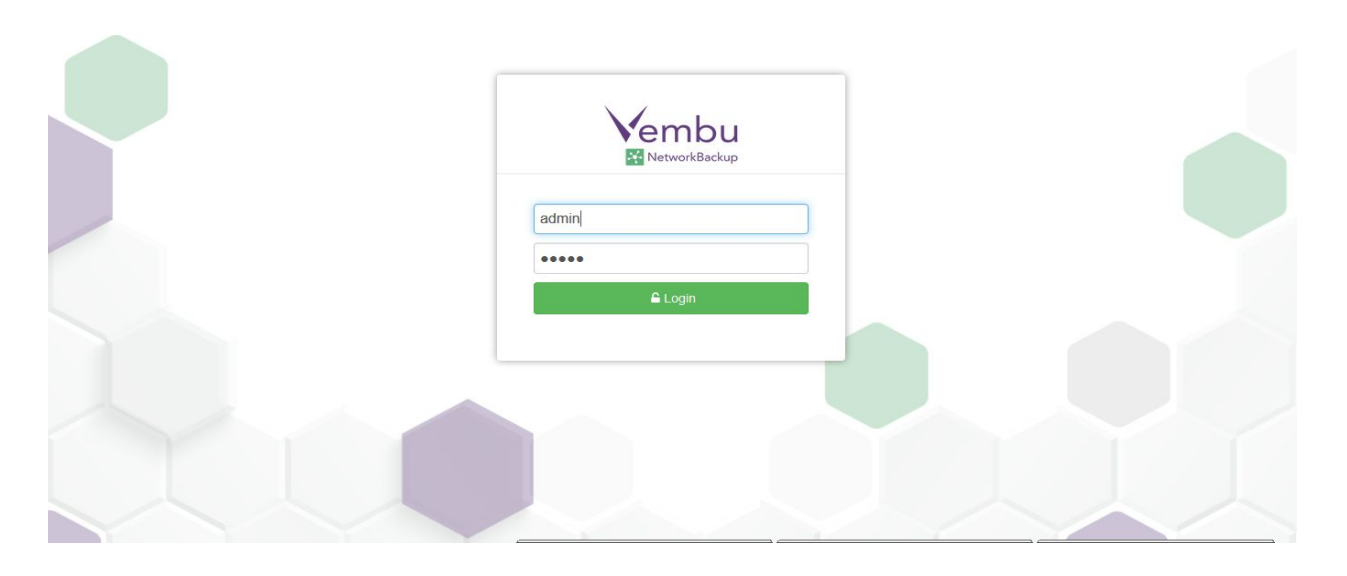

For further queries? contact our support team at vembu-support@vembu.com

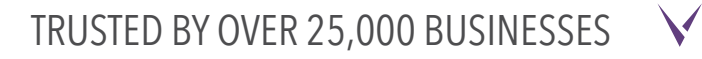